## Clear a Test Attempt

Steps

- 1. Enter the course in Blackboard.
- 2. In the Control Panel, click on **Grade Center** > **Full Grade Center**.
- 3. Hover over the test attempt (look for the student who needs to retake the test) that you would like to reset, and click on the drop-down arrow.
- 4. Select View Grade Details.

| 2.00 |                     |   |
|------|---------------------|---|
|      |                     | 8 |
|      | View Grade Details  |   |
|      | Quick Comment       |   |
|      | Evenat Orada        |   |
|      | Exempt Grade        |   |
|      | Attempt 2/1/16 2.00 |   |

5. On the right side of the screen, click on **Clear Attempt:** 

|                            |     | Grade base<br>Due: None<br>Calculated | d on La<br>Grade          | st Graded  | Attempt                |                  |                   |               |   |
|----------------------------|-----|---------------------------------------|---------------------------|------------|------------------------|------------------|-------------------|---------------|---|
|                            |     | View Atte                             | empts                     |            |                        |                  |                   |               |   |
| Attempts                   | Man | ual Override                          | Colu                      | mn Details | Grade Histo            | ry               |                   |               |   |
|                            |     |                                       |                           |            |                        |                  | Delete Last Atter | npt \$        | G |
| Date Created               | S   | Jate Submitted (or<br>Javed)          |                           | Value      | Feedback to<br>Learner | Grading<br>Notes | Actions           |               |   |
| Sep 25, 2017<br>9:37:34 AM | s   | ep 25, 2017 9                         | 017 9:37:42<br>2.00<br>d) |            |                        |                  | Grade Attempt     | Clear Attempt |   |
|                            | (0  | Completed)                            |                           |            |                        |                  | Ignore Attempt    |               |   |

-Return to Grade Center

6. The student will be able to re-take the test.